# 使用 WinCC WebNavigator 进行操作归 档

WinCC/WebNavigator

应用技术文章•2011年7月

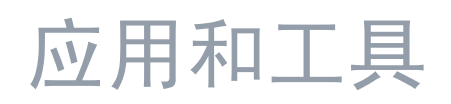

Answers for industry.

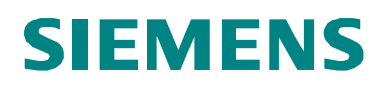

#### 西门子工业自动化与驱动技术集团服务及支持门户

本文摘自西门子公司工业自动化与驱动技术集团服务门户网站。通过以下链接,用户可以直接下载本文页面。

http://support.automation.siemens.com/WW/view/en/49368600

如对本文由任何疑问,请用以下 e-mail 与我公司联系: <u>online-support.automation@siemens.com</u>

| S                           | 自动化问题      | 1  |
|-----------------------------|------------|----|
|                             | 自动化解决方案    | 2  |
|                             | 该应用程序的功能机制 | 3  |
|                             | 组态         | 4  |
| WinCC/WebNavigator -        | 安装         | 5  |
| 归档操作                        | 应用程序的调试    | 6  |
| 使用 WinCC WebNavigator, 归档操作 | 应用程序的操作    | 7  |
|                             | 其它信息       | 8  |
|                             | 参考文献       | 9  |
|                             | 版本历史       | 10 |

# 质量保证与责任

注

这些应用示例无约束力,并不说明完整的组态、配备或未知项,也不代表客户专 用解决方案,只是为一般用途提供支持,用户应保证所述产品用正确的方法使 用。这些应用举例不能减轻用户在应用、安装、操作和维护时采用正确方法的责 任。在使用这些应用示例时,用户应承认我公司对责任条款描述以外的任何损失/ 索赔不承担责任。我们保留在任何时候对这些应用示例进行变更的权利,恕不另 行通知。如果本应用示例所提供的建议与西门子其它出版物如产品目录有任何差 异,应以其它文件的内容为准。

我公司不对本文件所含信息承担任何责任。

任何由于使用本应用文章示例中所描述的例证、信息、程序、工程及性能数据等所 引起的对我公司的索赔要求,不管以何种法律理由,我公司概不接受。本排除责任 不适用于法定义务,如德国产品责任法案("Produkthaftungsgesetz")所定义的 在下述情况下的义务:故意或严重过失、人身或健康伤害、产品质量包换、欺诈性 隐瞒缺陷、或违反合同基本条款("wesentliche Vertragspflichten)。"但是,如 果由于违反合同基本条款所引起的索赔要求应限于合同本身所能预见的损失,除非 该损失是由于故意或重大过失造成,或该损失基于人身或健康伤害所应承担的法定 责任。上述规定不表示用户对其损害提出举证责任的改变。

未得到西门子工业业务领域的明确授权,不得转让或复制这些应用示例或其摘录。

# 目录

| 质量 | 保证与责 | 任                                       | 4   |
|----|------|-----------------------------------------|-----|
| 1  | 自动化  | 问题                                      | 6   |
|    | 1.1  | 概述                                      | b   |
|    | 1.2  | 要求                                      | 7   |
| 2  | 自动化  | 解决方案                                    | 8   |
|    | 2.1  | 整体解决方案概述                                | 8   |
|    | 2.2  | 核心功能描述                                  | 9   |
|    | 2.3  | 使用的软件和硬件组件                              | 10  |
| 3  | 本应用  | 的功能机制                                   | 11  |
|    | 3.1  | 使用 SIMATIC WinCC WebNavigator 客户端进行工厂组态 | 11  |
|    | 3.2  | 使用终端服务器进行工厂组态                           | 12  |
| 4  | 组态   |                                         | 13  |
|    | 4.1  | 组态 Windows 2003 Server                  | 13  |
|    | 4.2  | 组态 web 服务器                              | 15  |
|    | 4.3  | 设置 Web Viewer 的启动参数                     | 16  |
|    | 4.4  | 设置 Web Viewer 的登录脚本                     | 20  |
|    | 4.5  | 设置 Web Viewer 的用户                       | 23  |
|    | 4.6  | 设置远程桌面                                  | 27  |
| 5  | 安装   |                                         | 29  |
|    | 5.1  | 安装终端服务器                                 |     |
|    | 5.2  | 组态终端服务器                                 | 33  |
|    | 5.3  | 安装 web 客户端                              | 34  |
| 6  | 调试应  | 用程序                                     | 37  |
| 7  | 操作应  | 用程序                                     |     |
|    | 7.1  | 概述                                      | 3ີ8 |
|    | 7.2  | 操作员消息的结构                                |     |
|    | 7.3  | 按钮描述                                    | 40  |
|    | 7.4  | Description of the scripts/脚本描述         | 41  |
|    | 7.5  | 不使用终端服务直接进行远程访问                         | 42  |
|    | 7.6  | 通过终端服务器间接进行远程访问                         | 44  |
| 8  | 其它信  | 息                                       | 46  |
|    | 8.1  | 全面访问保护                                  | 46  |
|    | 8.2  | 修改密码                                    | 46  |
|    | 8.3  | 生成操作员消息的区别                              | 46  |
| 9  | 参考文  | 献                                       | 47  |
|    | 9.1  | 参考文献                                    | 47  |
|    | 9.2  | 互联网链接                                   | 47  |
| 10 | 历史记  | 录                                       | 48  |

1.1 概述

## 1 自动化问题

## 1.1 概述

介绍

在制药、食品饮料、或其它行业内,通过记录跟踪和归档作人员的操作变得越来越 重要。通过电子方式记录操作人员的操作,能确保在生产过程中保存所有相关的操 作人员操作,必要时还可通过电子签名和注释方式由操作人员进行确认。 另外一项要求是不受地点限制的访问过程数据,允许操作人员使用 S Internet Explorer 或终端服务,来控制和监视运行过程。

#### 自动化问题概述

自动化问题的概述如下图所示。

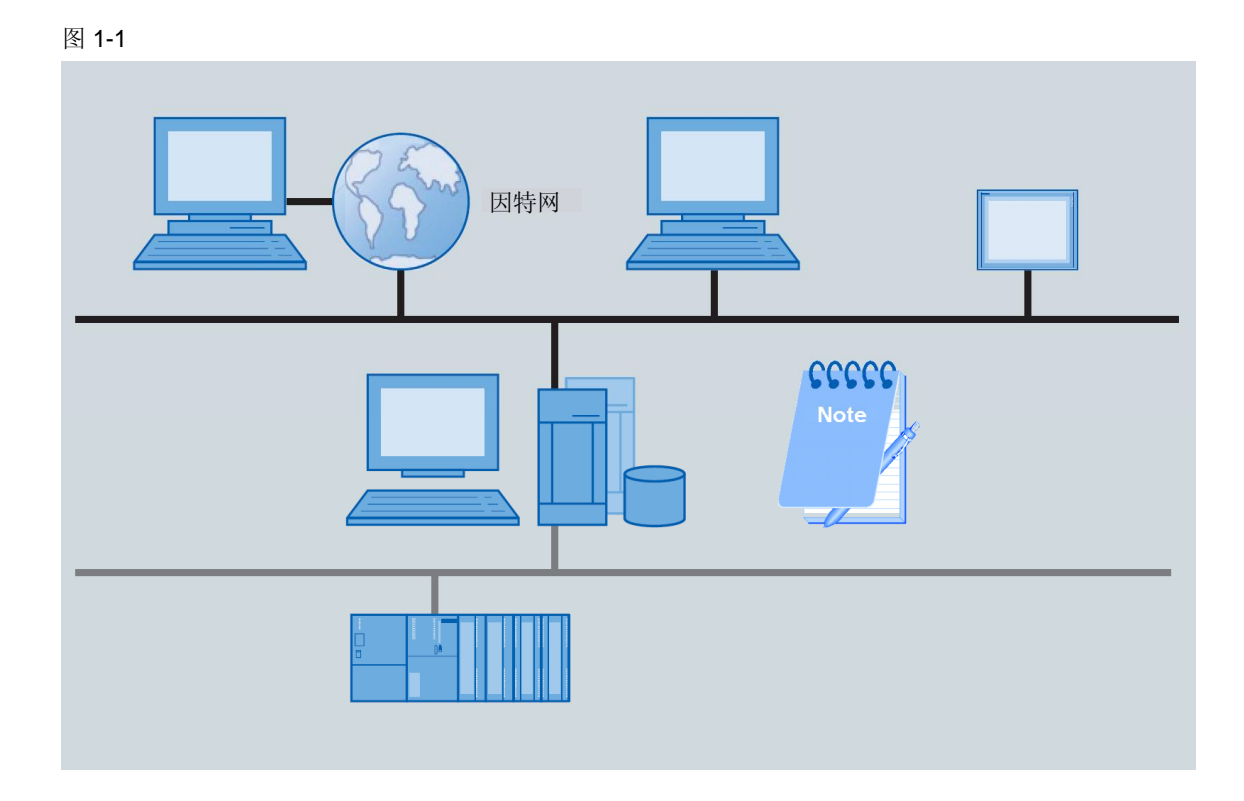

#### 自动化问题的描述

任务是允许全面跟踪和追查,显示什么人在什么时间什么地点操作了什么。同时, 必须确保记录的操作员操作不会被人篡改,并可随时查阅。

无论使用 web 客户端通过互联网执行的操作员操作,还是通过客户端终端在现场执行的操作员操作,都必须进行记录。

1.2 要求

## 1.2 要求

- 过程操作必须完全记录"什么人"、"什么时间"、"什么地点"操作了 "什么",必要时记录"什么原因"。
- 如果登录用户在特定时间内没有执行任何操作员操作,必须自动退出登录。
- 操作必须独立于操作路径(使用"WebNavigator"或"终端服务"执行本 地或远程操作)。-

2.1 整体解决方案概述

## 2 自动化解决方案

## 2.1 整体解决方案概述

示意图

下面示意图中画出了解决方案中最重要的组成部分:

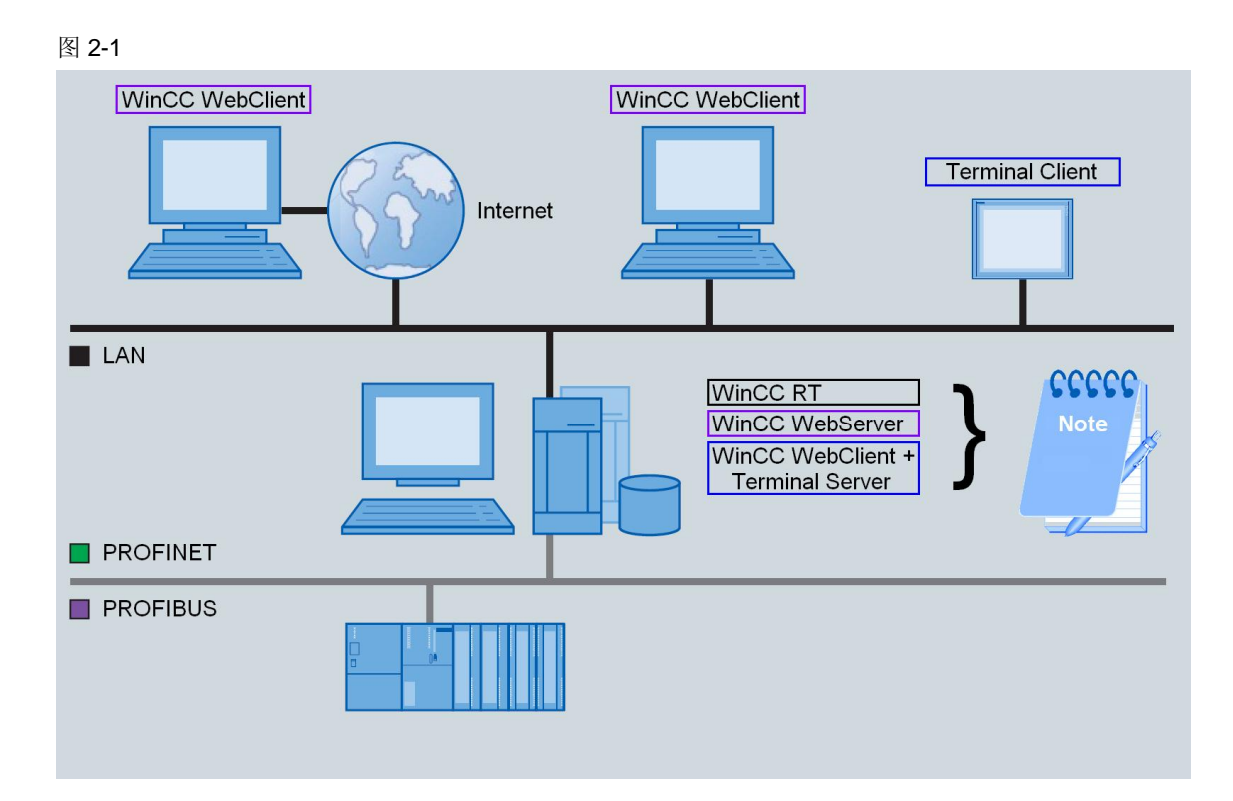

#### 组态

组态包括

- 与控制器连接的 PC
- 一个或多个 web 客户端(可选)
- 一个或多个终端客户端(可选)
- 注意 当使用至少一个终端客户端时,必须在 PC 中设置一个终端服务器,然后要强制 使用 Windows Server 2003 操作系统。 如果不需要使用终端客户端,操作系统可以使用 Windows XP SP3。

范围

本应用中不包括以下描述:

- 操作系统的安装(Windows XP 或 Windows Server 2003)
- SIMATIC 软件的安装(WinCC、选件)。

需具有关于这些主题的基本知识。

#### 所需知识

需具备 SIMATIC WinCC 自动化软件和 Microsoft Windows 操作系统基本知识。

## 2.2 核心功能描述

本应用通过举例的方式,说明"SIMATIC WinCC WebNavigator"选件如何在 "SIMATIC Logon"的帮助下通过自定义操作员消息来记录过程干预。

并对 SIMATIC WinCC 中使用的 VBS 和 C 脚本语言间的区别进行了说明。

应用还解释了在标准操作员站中的登录操作和使用 SIMATIC WinCC WebNavigator 客户端执行的操作的区别。

它介绍了以下操作方法

- 当用户登录 Windows 时,如何自动启动 WinCC WebClient
- 如果之前 WinCC WebClient 因登录用户无操作被自动退出登录而终止,如何使用默认用户启动 WinCC WebClient。
- 在激活的 web 会话中如何用新用户身份登录。

| 注意 | 本应用描述中讨论的主题不可代替要求验证的工厂中的"WinCC/Audit"WinCC 选件。               |
|----|--------------------------------------------------------------|
|    | 使用 WinCC WebNavigator 执行的操作记录只能作为对"WinCC/Audit" WinCC 选件的补充。 |

2.3 使用的软件和硬件组件

## 2.3 使用的软件和硬件组件

本应用使用以下组件创建:

#### 标准硬件组件

表 Error! Style not defined.-1

| 组件                     | 数量 | MLFB/订货号                                                       | 备注         |
|------------------------|----|----------------------------------------------------------------|------------|
| PC                     | 1  | 例如 SIMATIC IPC<br><u>http://www.siemens.com/</u><br><u>ipc</u> | Web 服务器    |
| SIMATIC THIN CLIENT 15 | 1  | 6AV6646-0AB21-2AX0                                             | 终端客户端 (可选) |

#### 标准软件组件

### 表 Error! Style not defined.-2

| 组件                      | 数量 | MLFB/订货号           | 备注                     |
|-------------------------|----|--------------------|------------------------|
| SIMATIC WinCC V7.0 SP2  | 1  | 6AV6381-2BM07-0AX0 |                        |
| SIMATIC Logon V1.4 SP3  | 1  | 6ES7658-7BX41-2YA0 |                        |
| WinCC/WebNavigator V7.0 | 1  | 6AV6371-1DH07-0AX0 |                        |
| Windows 2003 Server     | 1  |                    | 只有当用作终端服务<br>器时需要      |
| Windows XP SP3          | 1  |                    | 当不适用终端客户端<br>时使用它就足够了。 |

### 示例文件和项目

下表列出了本举例中使用的所有文件和项目、

| 组件                   | 备注                 |
|----------------------|--------------------|
| 49516052_CODE.zip    | 该压缩文件中包含 WinCC 项目。 |
| 49516052_DOKU_en.pdf | 本文档。               |

#### 3.1 使用 SIMATIC WinCC WebNavigator 客户端进行工厂组态

# 3 本应用的功能机制

一般来说,本应用存在以下两种不同情况:

- WebNavigator 服务器在一个 WinCC 单用户/多用户系统中运行,客户端通过 WinCCViewerRT 直接连接 WebNavigator 服务器。<sup>1</sup>
- WebNavigator 服务器和 WinCC 单用户/多用户系统共同运行在一个终端服务器 中,客户端在一个终端会话内与 WebNavigator 服务器连接。

## 3.1 使用 SIMATIC WinCC WebNavigator 客户端进行工厂组态

- 工作站中需安装下列软件:
  - Microsoft Windows 2003 Server 或 Microsoft Windows XP SP3,
  - SIMATIC WinCC V7.0 SP2,
  - SIMATIC WinCC WebNavigator Server
  - SIMATIC Logon 1.4. SP3.
- 通过 SIMATIC WinCC WebNavigator 客户端,可以访问远程 PC 中的 SIMATIC WinCC WebNavigator 服务器。

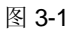

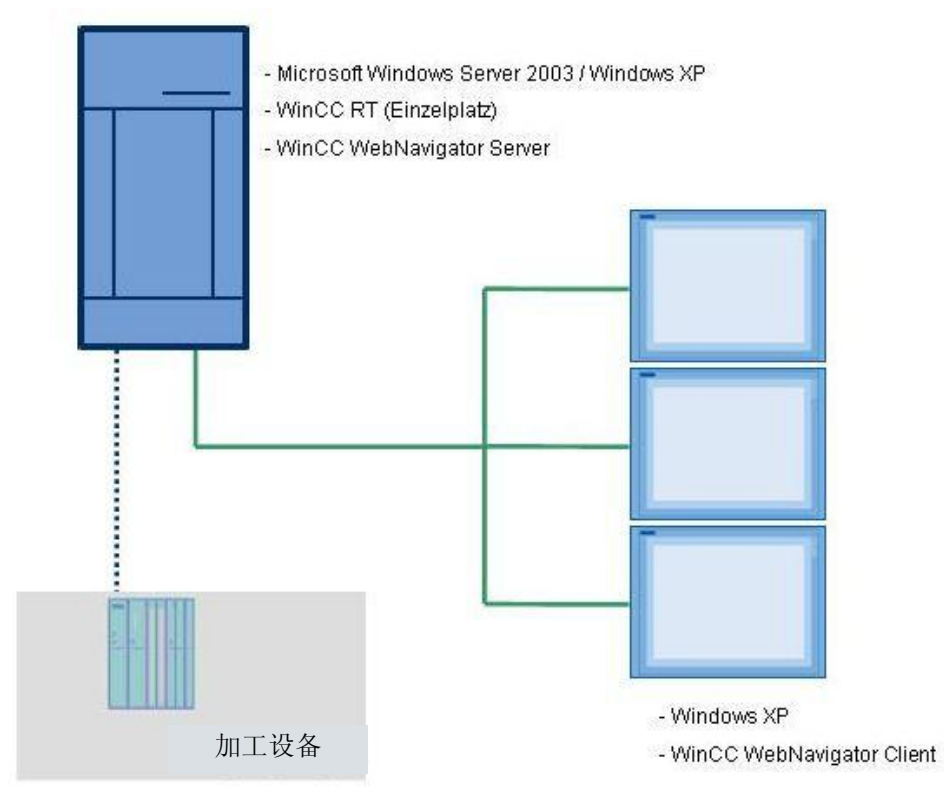

<sup>&</sup>lt;sup>1</sup> WinCCViewerRT 是一个与 WebNavigator 服务器连接的客户端,可以用来显示和操作,它可以作为使用 ActiveX 插件的 Internet Explorer 的替代工具。

3.2 使用终端服务器进行工厂组态

## 3.2 使用终端服务器进行工厂组态

- 需在服务器中安装和组态下列软件:
  - 具有终端功能的 Microsoft Windows 2003 Server
  - SIMATIC WinCC V7.0 SP2,
  - SIMATIC WinCC WebNavigator Server,
  - SIMATIC Logon 1.4. SP3.
- 通过一个交换机,服务器可以连接多个 SIMATIC 瘦客户端。SIMATIC WinCC WebNavigator 服务器可在本地系统中访问,在 SIMATIC 瘦客户端中不需要单 独安装 SIMATIC WinCC WebNavigator 客户端。

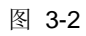

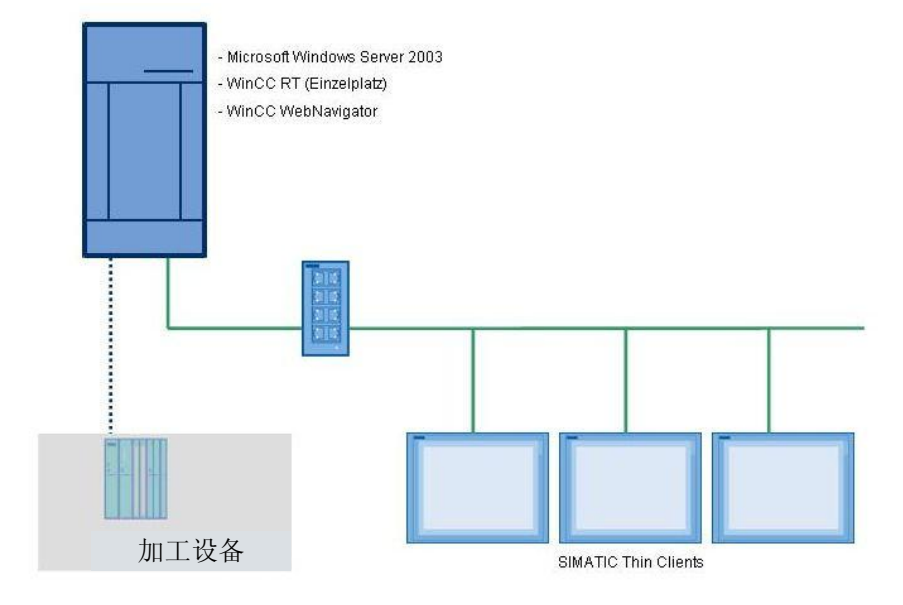

4.1 组态 Windows 2003 Server

# 4 组态

本章中的组态需要安装下列组件:

- SIMATIC WinCC V7.0 SP2
- SIMATIC WinCC WebNavigator Server
- SIMATIC Logon 1.4. SP3.

| 注意 | 对于 WinCC WebNavigator,只需要安装它的服务器组件。          |
|----|----------------------------------------------|
|    | WinCC WebNavigator 客户端的安装需要特定的步骤,请参见第5章中的说明。 |

## 4.1 组态 Windows 2003 Server

通过远程访问操作 WinCC 时,需要安装其它的 Windows 2003 Server 组件。

| 序<br>号 | 操作                                                                          | 图                                                                                                    |
|--------|-----------------------------------------------------------------------------|----------------------------------------------------------------------------------------------------|
| 1      | 选择" Start > Run > appwiz.cpl(启动> 运行<br>> appwiz.cpl)",调用"应用程序管理"。           |                                                                                                    |
| 2      | 选择"Add/Remove Windows Components<br>(添加/删除 Windows 组件)"。                    | Add or Resource Programs      Correctly installed programs:     Show upgides: Soft by: News      Correctly installed programs:     Show upgides: Soft by: News      Correctly installed programs:     Show upgides: Soft by: News      Correctly installed programs:     Show upgides: Soft by: News      Correctly installed programs:     Correctly installed programs:     Correctly |
| 3      | 选中" Application Server (应用服务器)"选<br>项, 然后单击" Details… (详情…)"按钮可<br>显示可用的组件。 | Windows Components Wizard       X         Windows Components       You can add or remove a components of Windows.         To add or remove a component, click the checkbox. A shaded box means that only part of the component will be installed. To see what's included in a component, click Details.         Components:       Components:         Image: Component will be installed. To see what's included in a component, click Details.         Components:       Components:         Image: Component will be installed. To see what's included in a component, click Details.         Components:       Components:         Image: Component will be installed. To see what's included in a component, click Details.         Components:       Components:         Image: Component will be installed. To see what's included in a component, click Details.         Image: Component will be installed. To see what's included in a component, click Details.         Image: Component will be installed. To see what's included in a component, click Details.         Image: Component will be installed. To see what's included in a component, click Details.         Image: Component will be installed. To see what's includes a SP.NET. Internet Information Services (IIS), and the Application Server Console.         Total disk: space required:       3.0.MB         Image: Component will be installed.       Details.         Image: Component will be installed.       Enall be models. <td< td=""></td<>                                                                                                    |

### 4.1 组态 Windows 2003 Server

| 序<br>号 | 操作                                                                      | 图                                                                                                    |
|--------|-------------------------------------------------------------------------|----------------------------------------------------------------------------------------------------|
| 4      | 选择"Internet Information Services(互联网信息服务 (IIS))"。                       | Application Server       X         To add or remove a component, click the check box. A shaded box means that only part of the component will be installed. To see what's included in a component, click Details.         Subcomponents of Application Server: <sup>®</sup> (application Server Console <sup>®</sup> (application Server Console <sup>®</sup> (application Services (IIS) <sup>®</sup> (application Services (IIS) <sup>®</sup> (application Services (IIS) <sup>®</sup> (application                                                                                                    |
| 5      | 选中" Message Queuing (消息队列)"选<br>项, 然后单击" Details… (详情…)"按钮可<br>显示可用的组件。 | Application Server       Image: Constraint of the component will be installed. To see what's included in a component, click Details.         Subcomponents of Application Server:       Image: Constraint of the component, click Details.         Subcomponents of Application Server:       Image: Constraint of the component, click Details.         Subcomponents of Application Server:       Image: Constraint of the component, click Details.         Subcomponents of Application Server:       Image: Constraint of the component, click Details.         Subcomponents of Application Server:       Image: Constraint of the component, click Details.         Subcomponents of Application Server:       Image: Constraint of the component, click Details.         Structure:       Image: Constraint of the component, click Details.         Structure:       Image: Constraint of the component, click Details.         Structure:       Image: Constraint of the component, click Details.         Structure:       Image: Constraint of the component, click Details.         Description:       Provides guaranteed message delivery, efficient routing, security, and transactional support         Total disk space required:       3.0 MB         Space available on disk:       29535.4 MB         OK       Cancel |
| 6      | 选中" Common (公共) "选项。                                                    | Message Queuing       Image: Component of the component, click the check box. A shaded box means that only part of the component will be installed. To see what's included in a component, click Details.         Subcomponents of Message Queuing:       Image: Common ODMB         Image: Common ODMB       Image: Common ODMB         Image: Common ODMB       Image: Common ODMB         Image: Common O           |
| 7      | 单击"OK(确定)",确认这两个对话框。所选择的Windows组件现在将被安装。                                |                                                                                                    |

## 4.2 组态 web 服务器

为启用互联网信息服务器 (IIS) 以提供 web 服务器的图像, 必须对 web 服务器进行 组态。

使用 WinCC Explorer 组态 Web 服务器。

| 序<br>号 | 操作                                                           | 图                                                                                                    |
|--------|--------------------------------------------------------------|----------------------------------------------------------------------------------------------------|
| 1      | 在 WebNavigator 下拉菜单中,打开" Web<br>Configurator"。               | <ul> <li>Horn</li> <li>Picture Tree Manager</li> <li>Lifebeat Monitoring</li> <li>OS Project Editor</li> <li>Web Navigator</li> <li>Web Navigator</li> <li>Web Novigator</li> <li>Web Configurator</li> <li>Export configuration data</li> <li>Load Balancing</li> <li>Web Settings</li> <li>Prgperties</li> </ul>                                                                                                    |
| 2      | 选择"Next(下一步)",确认以下对话框。                                       | WinCE Web Configurator       Image: Configuration Server Configuration         Webcome to the Internet Information Server Configuration       Image: Configurator allows you to create a new Web Navigator site or change the settings of an existing one.         Set or change the settings of an existing one.       Cancel         Cancel       Cancel                                                                                                    |
| 3      | 作为默认的 web 页面,选择<br>"WebClient.asp",然后单击"Finish(完<br>成)"确认选项。 | WinCC Web Configurator         Here, you can specify a name, IP address and TCP connection (default 80) for your Web site.         Name of the Web site.         WebNavigator         Port:       IP Address:         IP Address:         IP Address:         IP Address:         IP Address:         IP Address:         IP Address:         IP Address:         IP Address:         IP Address:         IP To:         IP Address:         IP Address:         IP address:         IP address: |
| 4      | 单击"OK (确定)"按钮关闭以下对话框,然<br>后重启 PC。                            | WinCC Web Configurator           Image: The Inetinfo parameters were set. It's recommended to restart your system.           OK                                                                                                    |

4.3 设置 Web Viewer 的启动参数

## 4.3 设置 Web Viewer 的启动参数

若要通过 WinCC Web 客户端的"WinCCViewerRT" 组件安全访问 WebNavigator 服务器,需要创建一个参数文件。

- **注意** 使用 "WinCCViewerRT" Web Viewer 时, 需要同时在 web 服务器和 web 客户端上 进行设置。
  - 在 web 服务器中,只有当使用"终端服务"(通过终端客户端访问)时才需要进行设置。
  - 终端客户端中不需要进行这些设置。

| 说明 | 如果在访问"WinCC Web 服务器"时没有使用它的"终端服务"一即在一台单独<br>PC 上运行"WinCC Web 客户端"一,"WinCC Web 客户端"的<br>"WinCC ViewerRT" 组件只能通过 <u>4.4 章</u> 中介绍的登录脚本启动。 |
|----|----------------------------------------------------------------------------------------------------|
|    | 本节中提到的启动参数必须在"WinCC Web 客户端"PC 中设置。                                                                                                    |

| 序<br>号 | 操作                                                                                                    | 图                                                                                                    |
|--------|----------------------------------------------------------------------------------------------------|----------------------------------------------------------------------------------------------------|
| 1      | 对 web 服务器的组态:         如果要使用终端服务器访问,需启动 web 服务器中的"WinCcViewerRT.exe"组件。         对 web 客户端的组态:         如果要使用 IIS 访问,需启动 web 客户端中的"WinCcViewerRT.exe"组件。         注意:         • 这两种组态相互独立,这两种访问方式还可同时使用。         • WinCC WebNavigator 的默认安装路径如下: "C:\Program Files\Siemens\WinCc\WebNavigator\Client\bin\"。 | WinCCViewerRT       X         General       Parameters       Graphics Runtime       Runtime         Configuration file |

4.3 设置 Web Viewer 的启动参数

| 序<br>号 | 操作                                                                                                    | 图                                                                                                    |
|--------|----------------------------------------------------------------------------------------------------|----------------------------------------------------------------------------------------------------|
| 2      | <ul> <li>对服务器的组态:</li> <li>应用默认地址 http://localhost –</li> <li>WebNavigator 客户端将在服务器本地运行。</li> <li>对客户端的组态:</li> <li>输入 WebNavigator 服务器地址,例如</li> <li>http://192.168.0.1 – WebNavigator 客户端不会在服务器中运行。</li> <li>常规:</li> <li>不要组态" Username (用户名)"和</li> <li>" Password (密码)"字段。启动时,用户必须单独登录 WebNavigator 服务器。</li> </ul> | WinCCViewerRT       X         General       Parameters       Graphics Runtime       Runtime         Configuration file       C:\Documents and Settings\Ad\WinCCViewerRT.xml          Server       Address       http://localhost         Use project settings. (This requires a server version >= 7.0.2)       Credentials         Username       Password         OK       Cancel                                                                                                    |
| 3      | 创建" C:\NetLogon" 文件夹,并为<br>" Everyone (每个人)"用户激活读取权限。                                                                                                    | Netlogon Properties       ? ×         General Sharing Security Web Sharing Customize         Group or user names:         Administrators (SERVER10\Administrators)         CREATOR OWNER         Everyone         SYSTEM         Users (SERVER10\Users)         Add         Permissions for Everyone         Allow         Permissions for Everyone         Allow         Permissions for Everyone         Allow         Permissions for Everyone         Allow         Deny         Full Control         Modify         Read & Execute         List Folder Contents         Read         Vrite         Sessial Doministors         OK       Cancel |

### 4.3 设置 Web Viewer 的启动参数

| 序<br>号 | 操作                                                                                                    | 图                                                                                                    |
|--------|----------------------------------------------------------------------------------------------------|----------------------------------------------------------------------------------------------------|
| 4      | 作为组态文件,指定"C:\NetLogon\"路径,<br>并将组态文件命名为"NoUser.xml"。                                                                  | WinCCViewerRT         General       Parameters         Graphics Runtime       Runtime         Configuration file          C:\Netlogon\NoUser.xml          Server       Address         Address       http://localhost         Use project settings. (This requires a server version >= 7.0.2)         Credentials         Username         Password         OK       Cancel                                                                                                    |
| 5      | <ul> <li>在" Parameters (参数)"选项卡中进行以下设置:</li> <li>选中" Disable Keys (禁用键)"。</li> <li>将属性页面的快捷键设为" None (无)"。</li> </ul> | WinCCViewerRT       X         General       Parameters       Graphics Runtime       Runtime         Language Setting at Runtime       Image: Constraint of the set of the set of the |
| 6      | 在"Graphics Runtime(图形运行中)"选项<br>卡中按截图所示进行设置。<br>注意:<br>作为可选操作,可以选择一个启动画面。否<br>则,将应用"WinCC用户管理员"中的设置。                  | WinCCViewerRT         General       Parameters         Graphics Runtime       Runtime         Start Picture       Start Configuration menu and toolbars         Start configuration menu and toolbars       Image: Configuration menu and toolbars         Window Attributes       Turn off         Title       Resize         Maximize       Minimize         Minimize       Maximize         OK       Cancel                                                                                                    |

4.3 设置 Web Viewer 的启动参数

| 序<br>号 | 操作                                                                                                    | <b>图</b>                                                                                                    |
|--------|----------------------------------------------------------------------------------------------------|----------------------------------------------------------------------------------------------------|
| 7      | <ul> <li>在"Runtime (运行中)"选项卡中进行以下设置:</li> <li>选中"Enable monitor keyboard (启用监视器键盘)"。</li> <li>将"Automatic logout (自动退出登录)"时间设为"5"分钟。</li> </ul>   | WinCCViewerRT       X         General       Parameters       Graphics Runtime       Runtime         Monitor keyboard       Image: Allow Ctrl+Alt+Del       Image: Allow Ctrl+Alt+Del       Image: Allow Ctrl+Alt+Del         Automatic logout       Image: Allow Ctrl+Alt+Del       Image: Image: Image: Allow Ctrl+Alt+Del       Image: Image:                                                                                                    |
| 8      | <ul> <li>单击"OK (确定)",确认该对话框。</li> <li>将组态文件保存在"C:\NetLogon"文件夹中,并启动WinCCViewerRT。</li> <li>注意:</li> <li>将来,"WinCCViewerRT"必须使用该组态文件启动。</li> </ul> | C:\Netlogon       Image: City of the second second se |

# **注意** 更多有关"WinCCViewerRT" Web Viewer 组态的详细信息,请参见本常见问题 解答:

http://support.automation.siemens.com/WW/view/en/46824563

4.4 设置 Web Viewer 的登录脚本

## 4.4 设置 Web Viewer 的登录脚本

若要通过 WinCC Web 客户端的"WinCCViewerRT" 组件安全访问 WebNavigator 服务器,需要创建一个登录脚本。

- **注意** 只有在使用 "WinCCViewerRT" Web Viewer 时,才需要对 web 客户端进行设置。
  - Web 服务器不需要进行这些设置。
    - 终端客户端不需要进行这些设置。

| 说明 | 如果在访问"WinCC Web 服务器"时没有使用它的"终端服务"一即在一台单独 |
|----|------------------------------------------|
|    | PC 中运行"WinCC Web 客户端"一,"WinCC Web 客户端"的  |
|    | "WinCCViewerRT"组件只能通过本节中介绍的登录脚本启动。       |
|    | 需使用 4.3 章中介绍的启动参数运行登录脚本。                 |

| 序<br>号 | 操作                                                 | 图                                                                                                    |
|--------|----------------------------------------------------|----------------------------------------------------------------------------------------------------|
| 1      | 使用 Explorer 下拉菜单在"C:\NetLogon\"<br>文件夹中创建一个新的文本文件。 | C:\Netlogon         Elie       Edit       View       Favorites       Iools       Help         Back       Image: Search       Folders       Image: Search       Folders       Image: Search         Address       C:\Netlogon       Image: Search       Folders       Image: Search       Image: Search         Address       C:\Netlogon       Image: Search       Folders       Image: Search       Image: Search         Address       C:\Netlogon       Image: Search       Image: Search       Image: Search       Image: Search         Moulser.xml       2 KB       XML Document       S/10/2011 4:27 PM       A         View       Image: Search       S/10/2011 4:27 PM       A         View       Image: Search       S/10/2011 4:27 PM       A         View       Image: Search       Elder       S/10/2011 4:27 PM       A         View       Image: Search       Elder       S/10/2011 4:27 PM       A         View       Image: Search       Elder       S/10/2011 4:27 PM       A         View       Image: Search       Elder       S/10/2011 4:27 PM       A         Properties       Image: Search       Elder       S/10/2011 4:27 PM       A         Image: Search <td< td=""></td<> |

### 4.4 设置 Web Viewer 的登录脚本

| 序<br>号 | 操作                                                                                                    | 图                                                                                                    |
|--------|----------------------------------------------------------------------------------------------------|----------------------------------------------------------------------------------------------------|
| 2      | 选择"New Text Document.txt"文本文件,<br>然后按"F2"键对它进行重命名。<br>选择新名称"NoUser.bat"。                                                                                                    | Ci/Netlogon         File       Edit       View       Favorites       Iools       Help       No         Back       •       •       •       •       •       •       •       •       •       •       •       •       •       •       •       •       •       •       •       •       •       •       •       •       •       •       •       •       •       •       •       •       •       •       •       •       •       •       •       •       •       •       •       •       •       •       •       •       •       •       •       •       •       •       •       •       •       •       •       •       •       •       •       •       •       •       •       •       •       •       •       •       •       •       •       •       •       •       •       •       •       •       •       •       •       •       •       •       •       •       •       •       •       •       •       •       •       •       •       •       •       •       •       •       •       <                                                                                                    |
| 3      | 单击"Yes(是)"对是否重命名文件这一问题进行确认。                                                                                                    | C:Netlogon       Image: Second Second S |
| 4      | <ul> <li>在下拉菜单中选择"NoUser.bat"文件,<br/>然后选择"Edit (编辑)"命令。</li> <li>在批文件中写入以下文本:</li> <li>"C:\Program Files\Siemens\WinCC\<br/>Webnavigator\Client\bin\WinCCViewerRT.exe<br/>"/maximized C:\NetLogon\WoUser.xml</li> <li>保存批文件。</li> <li>注意:<br/>需根据环境调整路径名称。</li> </ul> | File       Edit       View       Favorites       Loois       Help         Back       Image: Search       Folders       Image: Search       Folders       Image: Search         Address       Image: C:(Wetlogon       Image: Search       Folders       Image: Search       Image: Search         Name       Size       Type       Image: Search       Size       Type         Image: NoUser.xml       Open       2 KB       XML Document       0 KB       Windows Batch File         Image: NoUser.bat       Open       Edit       Print       Scan with OfficeScan Client       0 KB       Windows Batch File         Image: Cutt       Cutt       Copy       Create Shortcut       Delete       Rename         Properties       Properties       Image: Notestand State       Image: Notestand State       Image: Notestand State                                                                                                    |
| 5      | 使用"File > Save (文件>保存)"和"File ><br>Exit (文件>退出)"菜单条目保存和关闭文<br>件。                                                                                                    | NoUser.bat - Notepad       File     Edit       File     Edit       Yew     Ctrl+N       Siemens\WinCC\Webnavigatc       Save     Ctrl+S       Save     Ctrl+P       Print     Ctrl+P       Exit     Image Setup                                                                                                    |

## 4.4 设置 Web Viewer 的登录脚本

| 序<br>号 | 操作                                     | 图                                                                                                    |
|--------|----------------------------------------|----------------------------------------------------------------------------------------------------|
| 6      | 组态文件和刚刚创建的批文件现在都位于 "C:\NetLogon" 文件夹内。 | C:\Netlogon         File       Edit       View       Favorites       Iools       Help       Alt         Back       + ->       *       *       >       Search       >       Folders       IIII+         Address       C:\Netlogon       III+       Go       Go       Go |
|        |                                        | Name 🔺 Size Type Date Modified Attributes                                                                                                    |
|        |                                        | NoUser.bat 1 KB Windows Batch File 5/6/2011 6:35 PM A                                                                                                    |
|        |                                        | NoUser.xml 2 KB XML Document 5/10/2011 4:27 PM A                                                                                                    |

4.5 设置 Web Viewer 的用户

## 4.5 设置 Web Viewer 的用户

若要通过 WinCC Web 客户端的"WinCCViewerRT" 组件安全访问 WebNavigator 服务器,需要设置一个用户。

- **注意** 在 web 服务器中,只有在使用"终端服务"(通过终端客户端访问)时,才需要进行 设置。
  - web 客户端不需要进行这些设置。
  - 终端客户端不需要进行这些设置。

| 说明 | WinCC Web 客户端的"WinCCViewerRT"组件一定要通过 4.4 章中介绍的登录 脚本启动。 |
|----|--------------------------------------------------------|
|    | 需使用 4.3 章中介绍的启动参数运行登录脚本。                               |

| 序<br>号 | 操作                                                                      | 图                                                                                                    |
|--------|-------------------------------------------------------------------------|----------------------------------------------------------------------------------------------------|
| 1      | 选择" Start > Run > compmgmt.msc(启动><br>运行>compmgmt.msc)",调用" PC 管<br>理"。 |                                                                                                    |
| 2      | 跳转到" Local Users and Groups > Users(本<br>地用户和组>用户)"。                    | Computer Management    Ele Action View Window Help  Ele Action View Window Help  Ele Action View Window Help  Formagement (Local)  System Tools  System Tools System Tools  System To |

## 4.5 设置 Web Viewer 的用户

| 序<br>号 | 操作                                                                                       | 图                                                                                                    |
|--------|------------------------------------------------------------------------------------------|----------------------------------------------------------------------------------------------------|
| 3      | 使用"Users (用户)"下拉菜单,创建一个可登录终端服务器的新用户。                                                     | Computer Management     File        Action   Yew   Yew </th                                                                                                    |
| 4      | 在"User name (用户名)"和"Full name<br>(全称)"中都输入"WebUser1"。<br>选择"Create (创建)"按钮,完成和关闭对<br>话框。 | New User       ?         User name:       WebUser1         Eull name:       WebUser1         Description:       WebUser1         Password:       •••••••         Confirm password:       •••••••         User must change password at next logon       User cannot change password         Password never expires       Account is disabled         Create       Close                                                                                                    |
| 5      | 使用下拉菜单,打开刚刚创建的用户的<br>"Properties (属性)"对话框。                                               | Computer Management         Ele       Action       View       Window       Help         Ele       Action       View       Window       Help         Computer Management (Loca)       Maministrator         System Tools       Administrator         System Tools       Administrator         System Tools       Administrator         System Tools       Administrator         System Tools       Administrator         System Tools       Service and Groups         Storage       TUSR_SERVER10         Storage       Support_388945a0         Storage       Webuseri         Disk Defragmenter       Webuseri         Disk Management       Pelete         Removable Storage       Disk Management         Services and Applications       Properties         Opens the properties dialog box       Help |

4.5 设置 Web Viewer 的用户

| 序<br>号 | 操作                                                                                                    | 图                                                                                                    |
|--------|----------------------------------------------------------------------------------------------------|----------------------------------------------------------------------------------------------------|
| 6      | 选择" Member Of (组件) "选项卡, 然后单<br>击" Add… (添加…) " 按钮。                                                              | WebUser1 Properties       ?         Remote control       Terminal Services Profile       Dial-in         General       Member Df       Profile       Environment       Sessions         Member of:       Image: Comparison of the session of the session of the sess |
| 7      | 单击"Advanced…(高级…)"按钮,打开<br>"Select Groups(选择组)"对话框。                                                              | OK     Cancel       Select Groups     ? X       Select this object type:                                                                                                    |
| 8      | <ul> <li>单击"Find Now (开始查找)"按钮,然后从列表中选择"Remote Desktop Users (远程桌面用户)"项。</li> <li>使用"OK (确定)"按钮关闭对话框。</li> </ul> | Select Groups     ? X       Select this object type:     Disect Types       Groups     Disect Types       Eron this location:     Description:       Select this with I     Locations       Common Queries     In Columns       Name:     Stats with I       Disabled accounts     Stop       Non explicit accounts     Stop       Non explicit accounts     Stop       Name (RDN)     In Edder       Print Operators     SERVER10       Stata with I     SERVER10       Stata with I     OK       Cancel     Name (RDN)       Replicator     SERVER10       SIMATIC HMI     SERVER10       SIMATIC HMI     SERVER10       SIMATIC HMI     SERVER10       SIMATIC HMI     SERVER10       SIMATIC HMI     SERVER10       SIMATIC HMI     SERVER10       SIMATIC HMI     SERVER10       SIMATIC HMI     SERVER10       SIMATIC HMI     SERVER10       SIMATIC HMI     SERVER10       SIMATIC HMI SERVER10     SERVER10       SIMATIC HMI     SERVER10       SIMATIC HMI     SERVER10       SIMATIC HMI     SERVER10       SIMATIC HMI     SERVER10       SIMATIC HMI     SERVER10                                                                                                    |

4.5 设置 Web Viewer 的用户

| 序<br>号 | 操作                                                                                      | 图                                                        |
|--------|-----------------------------------------------------------------------------------------|----------------------------------------------------------|
| 9      | <ul> <li>系统现在输入 PC 名称和组名称,作为要使用的对象名称。</li> <li>使用" OK (确定)"按钮,关闭本对话框和后面的对话框。</li> </ul> | Select Groups       ? X         Select this object type: |

## 4.6 设置远程桌面

若要在 WebNavigator 服务器上对 WinCC Web 客户端的"WinCCViewerRT"组件进行本地访问,需要设置"远程桌面"。

在 web 服务器中,只有在使用"终端服务"(通过终端客户端访问)时,才需要进行 设置。

• 终端客户端不需要进行这些设置。

#### 表 Error! Style not defined.-6

•

| 序<br>号 | 操作                                                                                                    | 图                                                                                                    |
|--------|----------------------------------------------------------------------------------------------------|----------------------------------------------------------------------------------------------------|
| 1      | 选择" Start > Run > sysdm.cpl(启动>运行><br>sysdm.cpl)",调用"系统属性"。                                                                                                    |                                                                                                    |
| 2      | <ul> <li>选择" Remote (远程)"选项卡,然后选<br/>中" Enable Remote Desktop on this<br/>computer (在本 PC 中启用远程桌面)"<br/>选项。</li> <li>单击" Select Remote Users(选择远程<br/>用户)"按钮。</li> </ul> | System Properties       ? ×         General       Computer Name       Hardware         Advanced       Automatic Updates       Remote         Select the ways that this computer can be used from another       Select the ways that this computer can be used from another         Remote Assistance       Turn on Bemote Assistance and allow invitations to be sent from this         Learn more about Remote Assistance.       Advanced         Remote Desktop       Advanced         Important: To allow users to connect remotely to this computer, click       Select Remote Users.         Full computer name:       SERVER10.TEAM3LAN         Learn more about Remote Desktop.       Select Remote Users         DK       Cancel       Apply |
| 3      | 单击" Add… (添加) " 按钮,为其它用户提<br>供远程访问选项。                                                                                                    | Remote Desktop Users       ? ×         The users listed below can connect to this computer, and any members of the Administrators group can connect even if they are not listed.         Administrator already has access.         Add       Bemove         To create new user accounts or add users to other groups, go to Control Panel and open User Accounts.         DK       Cancel                                                                                                    |

注意

## 4.6 设置远程桌面

| 序<br>号 | 操作                                                                                              | 图                                                                                                    |  |  |  |  |
|--------|-------------------------------------------------------------------------------------------------|----------------------------------------------------------------------------------------------------|--|--|--|--|
| 4      | 单击"Advanced…(高级…)"按钮,打开<br>"Select Users(选择用户)"对话框。                                             | Select Users     ? X       Select this object type:     Diject Types       Users     Diject Types       From this location: |  |  |  |  |
| 5      | <ul> <li>单击" Find Now (开始查找)"按钮,然后从列表中选择" WebUser1"用户。</li> <li>使用" OK (确定)"按钮关闭对话框。</li> </ul> | Select Users       ? ×         Select this object type:                                                                     |  |  |  |  |
| 6      | <ul> <li>系统现在输入 PC 名称和组名称,作为要使用的对象名称。</li> <li>使用" OK (确定)"按钮,关闭本对话框和后面的对话框。</li> </ul>         | Select Users     ?   x        Select this object type:                                                                      |  |  |  |  |

## 5 安装

本节介绍的安装步骤专指"终端服务"和"WinCC WebNavigator 客户端"的安装。

#### 系统要求

必须事先执行下列步骤,本节将不再讨论这些步骤:

- 安装和组态 "Windows Server 2003" 操作系统
- 安装和组态 SIMATIC WinCC
- 安装和组态 WinCC WebNavigator 服务器

 说明 由于"SIMATIC WinCC"和"WinCC WebNavigator Server"程序一定不在 "终端服务"下运行,因而必须在启用"终端服务"前将其安装在服务器上。
 必须使用"控制面板"中的"Add or Remove Programs(添加或删除程序)"对 话框,将"WinCC WebNavigator 客户端"安装在服务器上。
 由于本对话框使用服务器的安装模式,因而随后所有用户都可以对应用程序进行 组态,而不是只有安装应用程序的用户能够进行组态。

#### 安装顺序

为了能够通过操作系统的"终端服务"成功连接"WebNavigator 客户端",必须按照下表列出的安装步骤进行安装:

#### 表 5-1

| 安装步骤 | 要安装的软件                                     |
|------|--------------------------------------------|
| 1.   | 无终端服务的 Microsoft Windows Server 2003 操作系统。 |
| 2.   | Microsoft Windows Service Packs 和热补丁       |
| 3.   | SIMATIC WinCC                              |
| 4.   | WinCC WebNavigator Server                  |
| 5.   | Windows Server 2003 操作系统终端服务               |
| 6.   | WinCC WebNavigator 客户端                     |

5.1 安装终端服务器

## 5.1 安装终端服务器

| 序<br>号 | 操作                                                                                                  | 图                                                                                                    |  |  |  |
|--------|----------------------------------------------------------------------------------------------------|----------------------------------------------------------------------------------------------------|--|--|--|
| 1      | 选择" Start > Run > appwiz.cpl(启动> 运行<br>> appwiz.cpl)",调用"应用程序管理"。                                   |                                                                                                    |  |  |  |
| 2      | 选择"Add/Remove Windows Components<br>(添加/删除 Windows 组件)"。                                            | Add are Renover Programs       Image: Soft by: New Image: Soft by: New Image: Soft by: |  |  |  |
| 3      | 选中"Terminal Server(终端服务器)"和<br>"Terminal Server Licensing(终端服务器许可<br>证)"选项,然后单击"Next(下一步)"开<br>始安装。 | Windows Components Wizard       X         Windows Components       You can add or remove components of Windows.         To add or remove a component, click the checkbox. A shaded box means that only part of the component will be installed. To see what's included in a component, click Details.         Components:       0.0 MB         Y Terminal Server       0.0 MB         Y Terminal Server       0.0 MB         Y UDDI Services       4.3 MB         Y UDDI Services       0.0 MB         Y UDDI Services       0.0 MB         Y UDDI Services       4.3 MB         Y UDDI Services       3.4 MB         Description: Automatically downloads the most current root certificates for secure enail. WEB browsing, and software delivey.         Total disk space required:       3.4 MB         Space available on disk:       30226.7 MB         Question:       Help                                                                                                    |  |  |  |
| 4      | 选择"Next(下一步)",确认以下对话框。                                                                              | Windows Components Wizard         Terminal Server setup<br>Tou chose to install Terminal Server on this computer         Image: Server You will need to add user accounts to the local Remote Deskop<br>Users group to allow users to connect to this Terminal Server. To will need to add user accounts to the local Remote Deskop<br>install Terminal Server if you only need Remote Desktop for administration,<br>which is installed by default, and may be enabled by opening the Remote<br>tab of the System control panel applet and enabling remote connections.         Program Installation: If you continue with this installation, programs that are<br>reinstalled You must use Add or Remove Programs in Control Panel<br>whenever you install programs to use on a Terminal Server. Due<br>to add use for the server Hup.         Licensing: For details see Terminal Server Help.         Image: Remote Deskip Cancel                                                                                                    |  |  |  |

#### 5.1 安装终端服务器

| 序<br>号 | 操作图                                                                                                    |                                                                                                    |  |  |  |  |
|--------|----------------------------------------------------------------------------------------------------|----------------------------------------------------------------------------------------------------|--|--|--|--|
| 5      | 选择"Full Security(全面安全性)"选项, 然<br>后单击"Next(下一步)"确认选择。                                                                               | Windows Components Wizard       ➤         Image: A second second sec |  |  |  |  |
| 6      | 如果没有"终端服务器"许可证服务器,请选<br>择"I will specify a license server within 120<br>days(我将在 120 天内指定一个许可证服务<br>器)"选项,然后单击"Next(下一步)"确<br>认选择。 | < Back                                                                                                    |  |  |  |  |
| 7      | 选择"Per User licensing mode(每个用户都<br>提供许可证模式)"选项,然后单击"Next<br>(下一步)"确认选择。                                                           | Windows Components Wizard         X           Terminal Server Setup         Specify the licensing mode that you want this Terminal Server to use.         If the licensing mode on a Terminal Server as Per Device or Per User.           Minotart: The licensing mode on a Terminal Server as Per Device or Per User.         Important: The licensing mode on this Terminal Server as Per Device or Per User.           Server client access licenses (2014) installed on the Terminal Server license server license server that this computer uses.         If Per Device licensing mode           Each device connecting to this Terminal Server requires a CAL.         If Per User licensing mode           Each user connecting to this Terminal Server requires a CAL.         If Per User licensing mode           Each user connecting to this Terminal Server requires a CAL.         If Per User licensing mode           Each user connecting to this Terminal Server requires a CAL.         If Per User licensing mode                                                                                                    |  |  |  |  |

## 5 安装

## 5.1 安装终端服务器

| 序<br>号 | 操作                                        | <u></u>                                                                                                    |
|--------|-------------------------------------------|----------------------------------------------------------------------------------------------------|
| 8      | 选择许可证服务器数据库的安装位置,然后单<br>击"Next(下一步)"确认选择。 | Windows Components Wizard       X         Terminal Server Licensing Setup       Provide the information needed to set up this computer as a license server.       Image: Component Server         Specify the role of the license server and the location of the license server database.       Make this license server available to:       Image: Component Server         Image: Component Server available to:       Image: Component Server available to:       Image: Component Server       Image: Component Server         Image: Component Server available to:       Image: Component Server       Image: Component Server       Image: Component Server         Image: Component Server availabase at this location:       C:::::::::::::::::::::::::::::::::::: |
| 9      | 选择"Finish(完成)"按钮结束安装。                     | Windows Components Wizard         Image: Completing the Windows Components Wizard         You have successfully completed the Windows Components Wizard.         To close this wizard, click Finish.         Image: Completing the Windows Components Wizard         Vou have successfully completed the Windows         Components Wizard         To close this wizard, click Finish.         Image: Components Wizard         Image: Components Wizard         Image: Components Wizard         Image: Components Wizard         Image: Components Wizard         Image: Components Wizard         Image: Components Wizard                                                                                                    |
| 10     | 选择"Yes(是)"重启PC。                           | System Settings Change         You must restart your computer before the new settings will take effect.         Do you want to restart your computer now?         Yes                                                                                                    |

5 安装

## 5.2 组态终端服务器

| 序<br>号 | 操作                                                                                                    | <br>图                                                                                                    |
|--------|----------------------------------------------------------------------------------------------------|----------------------------------------------------------------------------------------------------|
| 1      | 选择"Start > Run > tscc.msc(启动>运行<br>>tscc.msc)",调用"终端服务组态"。                                                                                                    |                                                                                                    |
| 2      | 选择"RDP-Tcp"连接,然后使用下拉菜单<br>打开连接的"Properties(属性)"对话框。                                                                                                    |                                                                                                    |
| 3      | <ul> <li>在"Environment(环境)"选项卡中,选<br/>中"Start the following program when the<br/>user logs on:(用户登录时启动以下程<br/>序:)"选项。</li> <li>在"Program path and file name:(程序<br/>路径和文件名:)"字段内,输入以下字<br/>符串:</li> <li>"C:\Program Files\Siemens\WinCC\<br/>Webnavigator\Client\bin\WinCCViewerRT.exe<br/>"/maximized C:\NetLogon\WoUser.xml</li> <li>使用"OK(确定)"按钮,关闭<br/>"Properties(属性)"对话框。</li> <li>关闭"Terminal Services Configuration<br/>(终端服务组态)"窗口。</li> </ul> | RDP-Top Properties       ? ×         Remote Control       Client Settings       Network Adapter       Permissions         General       Logon Settings       Sessions       Environment         Initial program       © Do not allow an initial program to be launched. Always show desktop.       Imitial program specified by user profile and Remote Desktop Connection or Terminal Services client.         Imitial program path and file name:       "C:\Program Files\Siemens\WinCC\Webnavigator\Client\BIN\Winstance         I'C:\Program Files\Siemens\WinCC\Webnavigator\Client\BIN\Winstance         Imitial program between the user logs on:         Program path and file name:         "C:\Program Files\Siemens\WinCC\Webnavigator\Client\BIN\Winstance         Imitial program between the user logs on:         DK       Cancel |

5.3 安装 web 客户端

## 5.3 安装 web 客户端

| 序<br>号 | 操作                                                                                                    | 图                                                                                                    |  |  |  |  |
|--------|----------------------------------------------------------------------------------------------------|----------------------------------------------------------------------------------------------------|--|--|--|--|
| 1      | 选择"Start > Run > appwiz.cpl(启动>运行<br>> appwiz.cpl)",调用"应用程序管理"。                                                                                                    |                                                                                                    |  |  |  |  |
| 2      | 单击" CD or Floppy (光盘或软盘)" 按钮。                                                                                                    | Image: Add or Remove Programs         Image: Add or Remove Programs         Image: Add or Remove Programs </th                                                                                                    |  |  |  |  |
| 3      | 在光驱中插入 WinCC 应用程序数据介质, 然<br>后选择"Next(下一步)"确认。                                                                                                    | Install Program From Floppy Disk or CD-ROM                                                                                                    |  |  |  |  |
| 4      | 使用"Browse(浏览)"按钮找到<br>WebNavigator 客户端的安装文件,然后选择<br>"Next(下一步)"确认。<br>注意:<br>WinCC WebNavigator 的安装程序位于以下路<br>径中:<br>"VnstData\Web_Client\setup\<br>WebnavigatorClient.msi" | Run Installation Program         If this is the correct installation program, click Next. To start the automatic search again, click Back. To manually search for the installation program, click Next.         If this is the correct installation program, click Next. To start the automatic search again, click Next.         If this is the correct installation program, click Next. To start the automatic search again, click Next.         If this is the correct installation program, click Next.         If this is the correct installation program, click Next.         If the correct installation program, click Next.         If the correct installation program, click Next. |  |  |  |  |

## 5.3 安装 web 客户端

| 序<br>号 | 操作                                                                                            | 图                                                                                                    |  |  |  |  |
|--------|-----------------------------------------------------------------------------------------------|----------------------------------------------------------------------------------------------------|--|--|--|--|
| 5      | 单击"Next(下一步)",确认下一个对话<br>框。                                                                   | SIMATIC WINCC/WebNavigator Client Setup         Welcome to the Setup for         SIMATIC WINCC/WebNavigator Client V7.0 SP2         The InstallSheld(R) Wizard will Install SIMATIC         WinC(/WebNavigator Client on your computer. To continue, did         Next.         WARNING: This program is protected by copyright and         International treates.         SIEMENS         SIEMENS         Cancel         Vicense Agreement         Please read the following license agreement carefully.                                                                                                    |  |  |  |  |
| 6      | 选择" I accept the terms in the license<br>agreement (我接收许可证协议的条款)"选<br>项, 然后单击" Next (下一步)"确认。 | < Back       Next>       Cancel         Image: StMATIC WinCC/WebNavigator Client Setup       Image: StMATIC WinCC/WebNavigator Client Setup         License Agreement       Please read the following license agreement carefully.         Please note:       This software is protected under German and/or US American Copyright Laws and provisions in international treaties. Unauthorized reproduction and distribution of this software or parts of it is liable to prosecution. It will be prosecuted according to criminal as well as civil law and may result in severe punishment and/or damage claims.         Please read all license provisions applicable to this software before installing and using this software. You will find them after this note.         Must sumphased this onference on COD method on "Triat Variant" of Leasther.         If you a userbased this before agreement         Installshield         < Back       Next >         Cancel |  |  |  |  |
| 7      | 选择需要的语言,然后单击"Next(下一步)"确认选择。                                                                  | InstallSheld                                                                                                    |  |  |  |  |
| 8      | 单击" Install (安装)",确认下一个对话框。                                                                   | SIMATIC WinCC/WebNavigator Client Setup         Ready to Install the Program         The wizard is ready to begin installation.         If you want to review or change any of your installation settings, click Back. Click Cancel to exit the wizard.         Install to: Cliprogram Files/Siemens/WinCC/Webnavigator).         The following languages will be installed:         English         German         Selected features:         Program (will be installed).         InstallShield         Cliestalliched         Cancel                                                                                                    |  |  |  |  |

## 5 安装

## 5.3 安装 web 客户端

| 序<br>号 | 操作                                            | 图                                                                                                    |
|--------|-----------------------------------------------|----------------------------------------------------------------------------------------------------|
| 9      | 由于 web 客户端只能通过"终端服务"本地使用,因而不需要组态 Windows 防火墙。 | WinCC Web Configurator         X           Konfigurieren der Windows-Firewall         Konfigurieren der Windows-Firewall           Wählen Sie im Register "Erweitert" von "Windows-Firewall" die Netwerkverbindung, für die Benutzer aus dem Internet Zugriff erhalten solen. Aktivieren Sie die Dienste "Webserver (HTTP/" oder "Secure WebServer (HTTPS").           Windows-Firewall         Windows-Firewall           Windows-Firewall         Windows-Firewall                                                                                                    |
| 10     | 选择"Finish(完成)"按钮结束安装。                         | SIMATIC WinCC/WebNavigator Client Setup<br>SIMATIC WinCC/WebNavigator Client Setup is<br>complete<br>Setup has installed SIMATIC WinCC/WebNavigator Client<br>successfully. Click Trush" to exit the wizard.<br>SIEMENS<br>< Beck Enish Cencel                                                                                                    |
| 11     | 选择"Next(下一步)"按钮,确认安装程序<br>已完成的操作系统。           | After Installation         After Installation, please click Next.                                                                                                    |
| 12     | 选择"Finish(完成)"按钮,确认安装程序<br>已结束的操作系统。          | Finish Admin Install       X         When the installation has ended (successfully or not), please cick the Finish button or the Cancel button. DO NOT CLICK THE BUTTONS BEFORE INSTALLATION HAS ENDED!         Absolute <a href="https://www.second.com">https://www.second.com</a> View of the finish button or the Cancel <a href="https://www.second.com">www.second.com</a> View of the finish button or the Cancel <a href="https://www.second.com">www.second.com</a> View of the finish button or the Cancel <a href="https://www.second.com">www.second.com</a> View of the finish button or the Cancel <a href="https://www.second.com">www.second.com</a> View of the finish <a href="https://www.second.com">www.second.com</a> View of the finish <a href="https://www.second.com">www.second.com</a> View of the finish <a href="https://www.second.com">www.second.com</a> View of the finish <a href="https://www.second.com">www.second.com</a> View of the finish <a href="https://www.second.com">www.second.com</a> View of the finish <a href="https://www.second.com">www.second.com</a> View of the finish <a href="https://www.second.com">www.second.com</a> View of the finish <a href="https://www.second.com"></a> www.second.com"/>www.second.com |

6 调试应用程序

5.3 安装 web 客户端

# 6 调试应用程序

演示项目启动的基本设置。

| 序<br>号 | 操作                                                                                                    | 图                                                                                                    |
|--------|----------------------------------------------------------------------------------------------------|----------------------------------------------------------------------------------------------------|
| 1      | 组"CC_Admins"、"CC_Technic"、<br>"DefaultGroup"和<br>"DefaultWebUserGroup"在WinCC演示项<br>目中创建。                                              | Une Advanced of Verdelanded Jonanael         Une Advanced of Verdelanded Jonanael         Une Brucky Links         Out Market Advanced         Out Market Advanced      <                                                                                                    |
| 2      | <ul> <li>选择" Start &gt; Run &gt; compmgmt.msc(启动&gt;运行&gt;compmgmt.msc)",调用服务器的" PC 管理"。</li> <li>在" Windows 用户管理"中创建相同的组。</li> </ul> | Computer Management     Computer Management     C |
| 3      | 在相关组中,创建以后要操作 WinCC 项目的<br>用户。<br>注意:<br>由于本应用程序要使用 "SIMATIC Logon"选件包,所以,不在 WinCC"用户管理员"中创<br>建用户,而是直接在 Windows 操作系统中创<br>建。         | CC_Admins Properties       ? X         General          Dgscription:       WinCC Group         Members:          WebUser1          Agd       Bernove         OK       Cancel       Apply                                                                                                    |

#### 7.1 概述

## 7 操作应用程序

## 7.1 概述

演示项目由两个不同的界面组成: 其中第一个界面显示不同过程值归档数据的采集 和显示示例;

第二个界面包括"WinCC 报警控制",它用于提供使用不同方法生成操作员消息的选项。

使用右上角的两个按钮,可在两个界面间进行切换。

"报警"界面将在下一节中详细介绍。在本界面中,操作员消息通过三种不同的方 式生成,这些方式显示在"WinCC报警控制"中。"报警控制"显示起因、来源、 事件、批名称和操作员操作。在"报警日志编辑器"或"报警控制设置"中,可以 单独进行调整。

| SIEMENS                             |                      | Der                         | noproje                   | ct SIM               | ATIC WinCC                         | WebNavigator with SIMATIC                                                                                                    | Logon      |                    | SIMATIC Win     |
|-------------------------------------|----------------------|-----------------------------|---------------------------|----------------------|------------------------------------|----------------------------------------------------------------------------------------------------|------------|--------------------|-----------------|
| Jsemame                             | _                    | Smith                       |                           |                      |                                    |                                                                                                    |            |                    |                 |
| Computername                        |                      | BE33065C                    |                           | Lo                   | gin                                |                                                                                                    | Curves     | Oper               | rator Actions   |
|                                     |                      |                             |                           |                      | _                                  |                                                                                                    |            |                    |                 |
|                                     |                      |                             |                           |                      |                                    |                                                                                                    |            |                    |                 |
| Create Operator<br>without user inp | Message<br>out (VBS) | Create Opera<br>with user i | tor Message<br>nput (VBS) | Create Opera<br>(C-S | tor Message Configu<br>cript) Open | ure setpoints for a state of the state of the state of th |            |                    |                 |
| Operator Act                        | ions                 |                             |                           |                      |                                    |                                                                                                    |            |                    | 1               |
| 3                                   |                      |                             | 🕑 😰 🛐                     | 3                    |                                    | No. Contraction of the second second s                                                                                                    |            |                    |                 |
| Date                                | Time                 | Number                      | Computer Name             | User name            | Source                             | Event                                                                                                    | Batch name | Operation          | Area            |
| 1 21.12.10                          | 10:52:17 Al          | M 1008003                   | BE33065C                  | Siemens              |                                    | USERT:BE33065C:Manual login                                                                                                    |            |                    |                 |
| 2 21.12.10                          | 10:58:41 Al          | M 1008003                   | BE33065C                  | Siemens              |                                    | USERT:BE33065C:Manual login                                                                                                    |            |                    |                 |
| 8 21.12.10                          | 11:01:41 Al          | M 1008003                   | BE33065C                  | Siemens              | DE0000EO\TavEavAudit               | USERT:BE33066C:Manual login<br>Signada Ministria et acela 2017 agure 0.10 lug ald e 0.00 l                                                                                                    |            | Ciamana Miainh     | East            |
| 21.12.10                            | 11:03:23 AI          | VI 1700                     | BE33065C                  | Siemens              | BE33065C/Tage or Audit             | Siemens weigning at scale 2242 new = 0.10 kg old = 0.00 k<br>USEDT-RE22065C: Involid loginnomo(nocoword                                                                                                    | g FX34016g | Siemens weign      | Ireed           |
| 5 21.12.10                          | 11:08:11 A           | M 1008003                   | BE33065C                  | Smith                |                                    | USERT:BE33065C:Manual Iogin                                                                                                    |            |                    |                 |
| 7 21 12 10                          | 11:09:56 AI          | M 1008003                   | BE33065C                  | Fuller               |                                    | USERT BE33065C Manual login                                                                                                    |            |                    |                 |
| 3 21.12.10                          | 11:10:07 A           | M 1700                      | BE33065C                  | Fuller               | \TagForAudit                       | Fuller Weighing at scale 224Z new = 1 kg old = 0 kg                                                                                                    | FX34U1Gg   | Fuller Weighing    | Feed            |
| 21.12.10                            | 11:10:36 AI          | M 1700                      | BE33065C                  | Fuller               | \TagForAudit                       | Fuller Weighing at scale 224Z new = 2.1 kg old = 1 kg                                                                                                    | FX34U1Gq   | Fuller Weighing    | Feed            |
| 10 21.12.10                         | 11:10:49 A           | M 1700                      | BE33065C                  | Fuller               | BE33065C\TagForAudit               | Fuller Weighing at scale 224Z new = 0.20 kg old = 0.10 kg                                                                                                    | FX34U1Gg   | Fuller Weighing    | Feed            |
| 11 21.12.10                         | 11:11:03 A           | M 1008005                   | BE33065C                  | Fuller               | -                                  | USERT:BE33065C:Manual logout                                                                                                    | -          |                    |                 |
| 12 21.12.10                         | 11:11:26 A           | M 1008003                   | BE33065C                  | Siemens              |                                    | USERT:BE33065C:Manual login                                                                                                    |            |                    |                 |
| 13 21.12.10                         | 11:11:38 A           | M 1700                      | BE33065C                  | Siemens              | BE33065C\TagForAudit               | Siemens Weighing at scale 224Z new = 0.30 kg old = 0.20 k                                                                                                    | g FX34U1Gg | Siemens Weigh      | i Feed          |
| 14 21.12.10                         | 11:11:49 A           | M 1700                      | BE33065C                  | Siemens              | \TagForAudit                       | Siemens Weighing at scale 224Z new = 2.3 kg old = 2.1 kg                                                                                                    | FX34U1Gg   | Siemens Weigh      | i Feed          |
| 15 21.12.10                         | 11:12:00 A           | M 1008005                   | BE330650                  | Siemens              |                                    | USERT:BE33065C:Manual logout                                                                                                    |            |                    |                 |
| 10 21.12.10                         | 11:12:16 A           | VI 1006003                  | DE33065C                  | Smith                |                                    | USERT: DE33065C: Manual login                                                                                                    |            |                    |                 |
| 17 21.12.10                         | 11.13.24 AI          | M 1000005                   | DESSUGEC                  | Smith                |                                    | USERT.BE33065C:Manual login                                                                                                    |            |                    |                 |
| 19 21.12.10                         | 11:17:01 A           | M 1008003                   | BE330650                  | Fuller               |                                    | USERT:BE33065C:Manual login                                                                                                    |            |                    |                 |
| 20 21 12 10                         | 11:14:04 A           | M 1700                      | BE33065C                  | Fuller               | \TagEorAudit                       | Fuller Weighing at scale 2247 new = 3.3 kg old = 2.3 kg                                                                                                    | EX34U1Gr   | Fuller Weighing    | Feed            |
| 21 21.12.10                         | 11:15:04 A           | M 1008003                   | BE33065C                  | Smith                |                                    | USERT:BE33065C:Manual login                                                                                                    |            |                    |                 |
| 22 21.12.10                         | 11:15:07 A           | M 1700                      | BE33065C                  | Smith                | \TagForAudit                       | Smith Weighing at scale 224Z new = 4.3 kg old = 3.3 kg                                                                                                    | FX34U1Gq   | Smith Weighing     | Feed            |
| 23 21.12.10                         | 11:15:22 A           | M 1700                      | BE33065C                  | Smith                | \TagForAudit                       | Smith Weighing at scale 224Z new = 2.1 kg old = 4.3 kg                                                                                                    | FX34U1Gg   | Smith Weighing     | Feed            |
| 24 21.12.10                         | 11:30:59 A           | M 1700                      | BE33065C                  | Smith                | BE33065C\TagForAudit               | Smith Start agitating new = 0.10   old = 0.00                                                                                                    | ZV33rT67   | Smith Start agit   | Vessel 33Z7     |
| 25 21.12.10                         | 12:29:13 PI          | M 1008003                   | BE33065C                  | Fuller               |                                    | USERT:BE33065C:Manual login                                                                                                    |            |                    |                 |
| 26 21.12.10                         | 12:29:20 PI          | M 1700                      | BE33065C                  | Fuller               | BE33065C\TagForAudit               | Fuller Start agitating new = 0.20 I old = 0.10 I                                                                                                    | ZV33rT67   | Fuller Start agita | a Vessel 33Z7   |
| 2/ 21.12.10                         | 12:30:38 PI          | M 1700                      | BE33065C                  | Fuller               | BE33065C\TagForAudit               | Fuller Dosing new = 0.30   old = 0.20                                                                                                    | XR88891    | Fuller Dosing ne   | r Preparation p |
| 28 21.12.10                         | 12:30:56 Pl          | M 1700                      | BE33065C                  | Fuller               | ViaghorAudit                       | Fuller Dosing new = 33.2 Fold = 2.1 F                                                                                                    | XR8889     | Fuller Dosing ne   | Preparation p   |
| 29 21.12.10                         | 12:31:03 PI          | M 1700                      | BE33065C                  | Fuller               | Viage or Audit                     | Fuller Dosing new = 34.2 Fold = 33.2 F                                                                                                    | XR08891    | Fuller Dosing ne   | Proparation p   |
| 31 21.12.10                         | 12:31:42 PI          | M 1700                      | BE33065C                  | Fuller               | VTagForAudit                       | Fuller Change Setpoint new = 35.5 Lold = 35.2 L                                                                                                    | VD8889     | Fuller Change S    | Preparation p   |
| 32 21 12 10                         | 12:34:36 PI          | M 1008005                   | BE33065C                  | Fuller               | stage on south                     | USERT BE33065C Manual logout                                                                                                    | 741000001  | r oner offange o   | - reparation p  |
| 33 21.12.10                         | 12:37:29 PI          | M 1008003                   | BE33065C                  | Smith                |                                    | USERT:BE33065C:Manual login                                                                                                    |            |                    |                 |
| 34                                  |                      |                             |                           |                      |                                    |                                                                                                    |            |                    |                 |
| 35                                  |                      |                             |                           |                      |                                    |                                                                                                    |            |                    |                 |
| 36                                  |                      |                             |                           |                      |                                    |                                                                                                    |            |                    |                 |
| Ready                               |                      |                             |                           |                      |                                    |                                                                                                    | List: 33   | 12/21/20           | 10 12:37:50 F   |

7.2 操作员消息的结构

## 7.2 操作员消息的结构

为记录运行时的操作情况,在"WinCC报警日志编辑器"中创建一条用户自定义操作员消息,消息编号为1700。下表中列出了所使用的用户和过程值块,以及其内容。

```
注意 在下列常见问题解答中,提供了如何在 WinCC 中生成用户自定义操作员消息的示例:
```

http://support.automation.siemens.com/WW/view/en/24325381

#### 用户文本块

#### 表 Error! Style not defined.-1

| 用户文本块       | 名称  | 结构                                              |
|-------------|-----|-------------------------------------------------|
| Text_Block1 | 来源  | @2%s@\@10%s@                                    |
| Text_Block2 | 区域  | @9%s@                                           |
| Text_Block3 | 事件  | @7%s@ @6%s@ new = @5%s@ @8%s@ old = @4%s@ @8%s@ |
| Text_Block4 | 批名称 | @1%s@                                           |
| Text_Block5 | 操作  | @7%s@ @6%s@ new = @5%s@ @8%s@ old = @4%s@ @8%s@ |

注意 用户文本块可以随意设计。

#### 过程值块

#### 表 7-2

| 过程值块                 | 名称      | 内容    |
|----------------------|---------|-------|
| Processvalue_Block1  | 过程值: 1  | 批名称   |
| Processvalue_Block2  | 过程值:2   | PC 名称 |
| Processvalue_Block3  | 过程值: 3  |       |
| Processvalue_Block4  | 过程值: 4  | 旧值    |
| Processvalue_Block5  | 过程值:5   | 新值    |
| Processvalue_Block6  | 过程值: 6  | 操作文本  |
| Processvalue_Block7  | 过程值:7   | 用户    |
| Processvalue_Block8  | 过程值: 8  | 单元    |
| Processvalue_Block9  | 过程值: 9  | 区域    |
| Processvalue_Block10 | 过程值: 10 | 来源    |

说明

| 若要使用过程值块分配方式(不同于表中所示的分配方式), | 必须相应地对 |
|-----------------------------|--------|
|-----------------------------|--------|

" ISALG\_OperationLogForWeb" (C-Script) 或

" CreateOperatorInputMessage" (VB Script) 脚本进行调整。

7.3 按钮描述

## 7.3 按钮描述

| 序<br>号 | 按钮                                                  | 说明                                                                                                    |
|--------|-----------------------------------------------------|----------------------------------------------------------------------------------------------------|
| 1      | Login                                               | 仅在标准客户端中可见。<br>用于通过" SIMATIC Logon" 组件调用登录对话框。                                                         |
| 2      | Logout and<br>show login<br>dialog                  | 仅在 WebNavigator 客户端中可见。<br>用于关闭当前的 WinCCViewerRT 组件,然后通过"NoUser"组态启动该组件。<br>显示"Login(登录)"对话框,以供用户单独登录。 |
| 3      | Create Operator Message<br>without user input (VBS) | 使用 VB Script 创建操作员消息。为仿真操作员消息中的不同内容, "TagForAudit" WinCC 变量将增加 1。                                      |
| 4      | Create Operator Message<br>with user input (VBS)    | 使用 VB Script 创建操作员消息。系统会提示用户输入一个新的 "TagForAudit" WinCC 变量值。                                            |
| 5      | Create Operator Message<br>(C-Script)               | 使用 C-Script 创建操作员消息。在此过程中,内部 C 变量将增加 0.1。                                                              |
| 6      | Configure setpoints for<br>Operator Message         | 用于打开一个图形化窗口, 该窗口可组态操作员消息数据(区域、来<br>源等)。                                                                |
| 7      |                                                     | 仅在标准客户端中操作员才可控制。<br>用于退出运行。                                                                            |
| 8      |                                                     | 用于切换英语和德语。                                                                                             |

## 7.4 Description of the scripts/脚本描述

## 7.4 Description of the scripts/脚本描述

| 序<br>号 | 操作                                                                                                    | 备注                                                                                                    |
|--------|----------------------------------------------------------------------------------------------------|----------------------------------------------------------------------------------------------------|
| 1      | WebNavigator.pdl / OpenPicture                                                                                | <ul> <li>"C脚本语言",用于设置"Login(登录)"、"Logout<br/>and show login dialogue(退出登录和显示登录对话框)"、</li> <li>"Deactivate(禁用)"按钮的"可视化"属性。</li> </ul>                                                           |
| 2      | Start.pdl / "ScriptField" object /<br>Background Color                                                        | <ul> <li>"C脚本语言",用于检测用户自动退出登录,并随后终止</li> <li>WinCCViewerRT。然后以"默认用户"身份自动启动</li> <li>WinCCViewerRT。</li> <li>在本脚本中,需要根据文件所在的位置,调整文件</li> <li>WinCCViewerRT exe 和 DefaultUser yml 的路径</li> </ul> |
| 3      | WebNavigator.pdl /<br>"Logout_and_show_logindialogue"<br>object / Press Left                                  | " C 脚本语言",用于终止当前的 WinCCViewerRT 组件,<br>然后通过" NoUser" 组态重启。<br>在本脚本中,需要根据文件所在的位置,调整文件<br>WinCCViewerRT.exe 和 NoUser.xml 的路径。                                                                    |
| 4      | Generating an alarm using<br>VB Script<br>WebNavigator.pdl / "Button2" and<br>"Button3" objects / mouse click | 详细的描述保存在相关脚本中。                                                                                                    |
| 5      | Generating an alarm using<br>C-Script<br>WebNavigator.pdl /<br>"Button1" object / mouse click                 | 详细的描述保存在相关脚本中。                                                                                                    |

#### 7.5 不使用终端服务直接进行远程访问

## 7.5 不使用终端服务直接进行远程访问

该工厂组态中不包括终端服务器,每个访问 WebNavigator 服务器的客户端都需要 单独安装 WebNavigator 客户端。

| 序<br>号 | 操作                                                                                       | <b>图</b>                                                                                                    |
|--------|------------------------------------------------------------------------------------------|----------------------------------------------------------------------------------------------------|
| 1      | 使用登录脚本和组态文件的相关启动参数,启动WinCC Web 客户端的<br>"WinCCViewerRT"组件。                                | LOX     Keiner Sterensteiner Sterenstei |
|        | 注息:<br>相关准备工作请参见 <u>4.3 章</u> 和 <u>4.4 章</u> 。                                           |                                                                                                    |
| 2      | WinCCViewerRT 根据组态文件启动。                                                                  |                                                                                                    |
| 3      | 组态的退出登录时间过后,用户会自动退出登录。<br>录。<br>注意:<br>由于 WinCC 脚本查询该对话框,并在该对话框查询后又将其关闭,因而该对话框不可见或短时间可见。 | Automatic logout       Image: Comparison of the second second secon                                    |
| 4      | 自动关闭当前打开的 WinCCViewerRT 组件, 然后用" DefaultUser"用户启动一个新的实例。                                 | Username defaultwebuser<br>Computername WEBNAVICLIENT                                                                                                    |

7.5 不使用终端服务直接进行远程访问

| 序<br>号 | 操作                                                                                                    | ম্বি                                                                     |
|--------|----------------------------------------------------------------------------------------------------|--------------------------------------------------------------------------|
| 5      | 使用"Logout and show login dialogue(退出<br>登录和显示登录对话框)"按钮关闭当前打开<br>的WinCCViewerRT 组件,然后用不带登录信<br>息的组态文件打开一个新的实例。<br>注意:<br>由于没有保存登录信息,因此会打开一个登录<br>对话框,以供用户单独登录。 | Connect to localhost Welcome to localhost User name: Password: OK Cancel |

注意 单击登录对话框中的" Cancel (取消)"按钮时,会显示一个信息界面。按 F5 键,重新打开登录对话框。

7.6 通过终端服务器间接进行远程访问

## 7.6 通过终端服务器间接进行远程访问

在该工厂组态中,任何客户端(例如瘦客户端)都可通过终端服务器登录。自动登录脚本随后启动,用于打开访问 WebNavigator 服务器的 WebNavigator 客户端。

| 序<br>号 | 操作                                                                                                    | 图                                                                                                    |
|--------|----------------------------------------------------------------------------------------------------|----------------------------------------------------------------------------------------------------|
| 1      | 在 web 客户端中,选择" Start > Run > mstsc<br>(启动>运行> mstsc)",调用"远程桌面"<br>连接。                                                                         | Run     ? ×       Image: Type the name of a program, folder, document, or Internet resource, and Windows will open it for you.       Open:       Image: Market of the market of the market of                                     |
| 2      | <ul> <li>在"Computer (PC)"字段中, 输入 web 服务器的 IP 地址。</li> <li>选择"Connect (连接)"按钮建立连接。</li> <li>注意:</li> <li>关于相关准备情况,请参见 <u>4.6 章</u>。</li> </ul> | Remote Desktop Connection         Remote Desktop Connection         Connection         Lompute:         192168.0.1         Cognect       Cancel         Help       Options >>                                                                                                    |
| 3      | 使用"WebUser1"用户登录。<br>注意:<br>关于相关准备情况,请参见 <u>4.5 章</u> 。                                                                                       | Log On to Windows         Image: Second Comparison Comparison Co |
| 4      | 用户成功登录后,保存的脚本会启动<br>WinCCViewerRT。系统会提示用户输入自己的<br>登录数据。<br>注意:<br>由于登录终端服务器,web服务器在本地系统<br>中运行,因而一直显示"Welcome to<br>localhost"(欢迎使用本地主机)字样。   | Connect to localhost  Welcome to localhost User name: Password:  OK Cancel                                                                                                    |

#### 7.6 通过终端服务器间接进行远程访问

| 序<br>号 | 操作                                                                                                    | <b>图</b>                                                                                                    |
|--------|----------------------------------------------------------------------------------------------------|----------------------------------------------------------------------------------------------------|
| 5      | 成功登录后,载入项目。                                                                                                    | Catality         Desproject SIMATIC Window WebNavigator mit SIMATIC Logon         Description           Notestimation         The second         The second         The second           Notestimation         The second         The second         The second         The second           Notestimation         The second         The second         The second         The second         The second         The second           Notestimation         The second         The second                                                                                                    |
| 6      | 组态的时间过后,用户会自动退出登录。<br>注意:<br>由于 WinCC 脚本查询该对话框,并在该对话<br>框查询后又将其关闭,因而该对话框不可见或<br>短时间可见。                                                                         | Automatic logout         Time is up. You have to identify yourself again.         Automatic logout in 58 seconds.         Login       Cancel                                                                                                    |
| 7      | 自动关闭当前打开的 WinCCViewerRT 组件, 然后用"DefaultWebUser"用户启动一个新的实例。                                                                                                    | Username defaultwebuser<br>Computername WINCCD2                                                                                                    |
| 8      | 使用"Logout and show login dialogue(退出<br>登录和显示登录对话框)"按钮关闭当前打开<br>的 WinCCViewerRT 组件,然后用不带登录信<br>息的组态文件打开一个新的实例。<br>注意:<br>由于没有保存登录信息,因此会打开一个登录<br>对话框,以供用户单独登录。 | Passwort für Netzwerk eingeben         Image: State State |

# 注意 单击登录对话框中的" Cancel (取消)"按钮时,会显示一个信息界面。按 F5 键,重新打开登录对话框。

说明 若还要将"终端服务"用于服务,需一直使用"Logout(退出登录)"按钮,退 出服务器的操作系统。 否则,如果经过预先组态的时间后相关用户未自动退出登录,将无法重新登录。 8.1 全面访问保护

## 8 其它信息

## **8.1** 全面访问保护

出于系统原因,在 WinCC Web 客户端自动重启时,可以短时间访问操作系统层级。

为使访问点尽可能少,建议严格限制 Window 的安全政策,或者使用 "PM-Access-Control" WinCC 附加模块。

<u>http://www.siemens.com/process-management</u>(订购文档)

### 8.2 修改密码

Windows 密码只能在 SIMATIC WebNavigator 服务器中修改,在 WebNavigator 客 户端中无法修改。有关更多详细信息,请参见 SIMATIC WebNavigator 文档。

## 8.3 生成操作员消息的区别

#### VB 脚本

在 VBS 中,负责报警的 HMIRuntime 对象只支持对"PC 名称"属性的只读访问。因此,当通过终端服务器建立连接时,消息中显示终端服务器的 PC 名称,而不是 所连接远程客户端的 PC 名称。

所连接客户端的名称被读出,并写入过程值块 2 和用户文本块 1一但是,消息的 "PC 名称"列中显示终端服务器的名称。

#### C脚本

使用 C 脚本,用户可将 PC 名称传输给报警对象。此时,终端服务器中同样读出客户端名称,并写入"PC 名称"列一并显示在相应的"报警控制"中。 同时 PC 名称也被写入过程值块 2 和用户文本块 1 中。

# 9 参考文献

## 9.1 参考文献

下表中列出的文献名称并不完整,其中只是列出了一部分相关文献。

表 Error! Style not defined.-1

|     | 主题              | 标题                                                        |
|-----|-----------------|-----------------------------------------------------------|
| /1/ | WebNavigator 手册 | http://support.automation.siemens.com/WW/view/en/37436594 |
| /2/ | 瘦客户端手册          | http://support.automation.siemens.com/WW/view/en/26095404 |
| /3/ | 瘦客户端远程组态中心      | http://support.automation.siemens.com/WW/view/en/42793847 |
| /4/ | 瘦客户端组态文件        | http://support.automation.siemens.com/WW/view/en/35105485 |

## 9.2 互联网链接

下表中列出的链接并不完整,其中只是列出了一部分相关信息。

|     | 主题                   | 标题                                                        |
|-----|----------------------|-----------------------------------------------------------|
| \1\ | 请参见该文档               | http://support.automation.siemens.com/WW/view/en/49516052 |
| \2\ | 西门子 I IA/DT 客户支<br>持 | http://support.automation.siemens.com                     |
| /3/ | 设置瘦客户端和终端服<br>务器     | http://support.automation.siemens.com/WW/view/en/27584706 |
| \4\ | 如何启动 Web Viewer      | http://support.automation.siemens.com/WW/view/en/46824563 |

9.2 互联网链接

# 10 历史记录

| 版本   | 日期       | 修订  |
|------|----------|-----|
| V1.0 | 07/12/11 | 第一版 |
|      |          |     |